# Packet Tracer : configuration des listes de contrôle d'accès standard nommées

Topologie

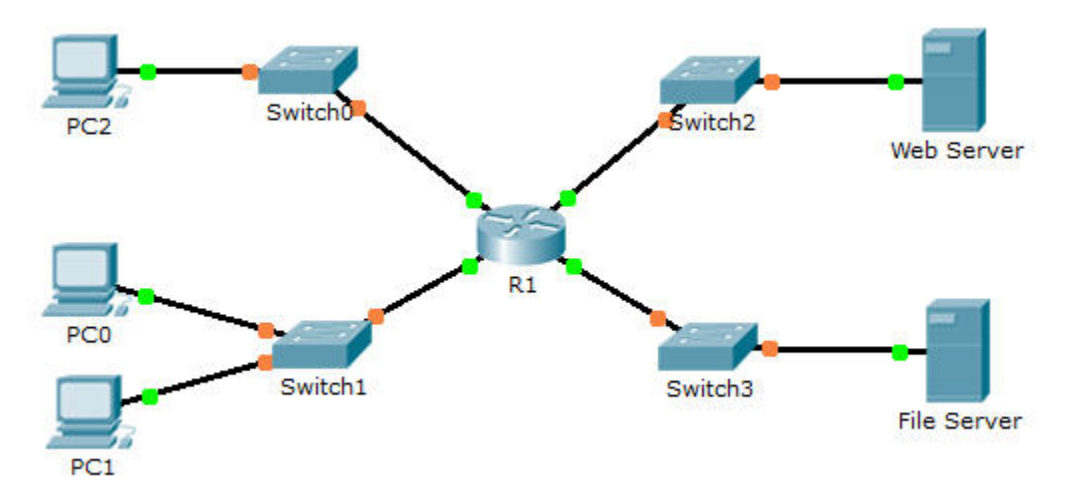

# Table d'adressage

| Périphérique | Interface | Adresse IP      | Masque de<br>sous-réseau | Passerelle par<br>défaut |
|--------------|-----------|-----------------|--------------------------|--------------------------|
| R1           | F0/0      | 192.168.10.1    | 255.255.255.0            | N/A                      |
|              | F0/1      | 192.168.20.1    | 255.255.255.0            | N/A                      |
|              | E0/0/0    | 192.168.100.1   | 255.255.255.0            | N/A                      |
|              | E0/1/0    | 192.168.200.1   | 255.255.255.0            | N/A                      |
| File Server  | NIC       | 192.168.200.100 | 255.255.255.0            | 192.168.200.1            |
| Web Server   | NIC       | 192.168.100.100 | 255.255.255.0            | 192.168.100.1            |
| PC0          | NIC       | 192.168.20.3    | 255.255.255.0            | 192.168.20.1             |
| PC1          | NIC       | 192.168.20.4    | 255.255.255.0            | 192.168.20.1             |
| PC2          | NIC       | 192.168.10.3    | 255.255.255.0            | 192.168.10.1             |

## Objectifs

Partie 1 : configuration et application d'une liste de contrôle d'accès standard nommée

Partie 2 : vérification de l'implémentation de la liste de contrôle d'accès

## Contexte/scénario

L'administrateur réseau principal vous a confié la création d'une liste de contrôle d'accès standard nommée pour interdire l'accès à un serveur de fichiers. Les clients d'un réseau et d'une station de travail spécifique d'un autre réseau devraient se voir refuser tout accès.

# Partie 1 : Configuration et application d'une liste de contrôle d'accès standard nommée

#### Étape 1 : Vérifiez la connectivité avant de configurer et d'appliquer la liste de contrôle d'accès.

Les stations de travail doivent toutes trois être en mesure d'envoyer une requête ping à **Web Server** et à **File Server**.

#### Étape 2 : Configurez une liste de contrôle d'accès standard nommée.

Configurez la liste de contrôle d'accès nommée suivante sur R1.

R1(config)# ip access-list standard File\_Server\_Restrictions
R1(config-std-nacl)# permit host 192.168.20.4
R1(config-std-nacl)# deny any

**Remarque :** pour la note, le nom de la liste de contrôle d'accès est sensible à la casse.

#### Étape 3 : Appliquez la liste de contrôle d'accès nommée.

a. Appliquez la liste de contrôle d'accès sortante à l'interface Fast Ethernet 0/1.

R1(config-if) # ip access-group File\_Server\_Restrictions out

b. Enregistrez la configuration.

# Partie 2 : Vérification de l'implémentation de la liste de contrôle d'accès

#### Étape 1 : Vérifiez la configuration de la liste de contrôle d'accès et son application à l'interface.

Utilisez la commande **show access-lists** pour vérifier la configuration de la liste de contrôle d'accès. Utilisez la commande **show run** ou **show ip interface fastethernet 0/1** pour vérifier que la liste de contrôle d'accès est appliquée correctement à l'interface.

#### Étape 2 : Vérifiez que la liste de contrôle d'accès fonctionne convenablement.

Les stations de travail doivent toutes trois être en mesure d'envoyer une requête ping à **Web Server**. En revanche, seul **PC1** doit être à même d'envoyer une requête ping à **File Server**.